Follow the steps below to find the *x*-intercepts of a quadratic function using the graphing calculator

Find the *x*-intercept(s) for  $y = x^2 - 5x + 3$ .

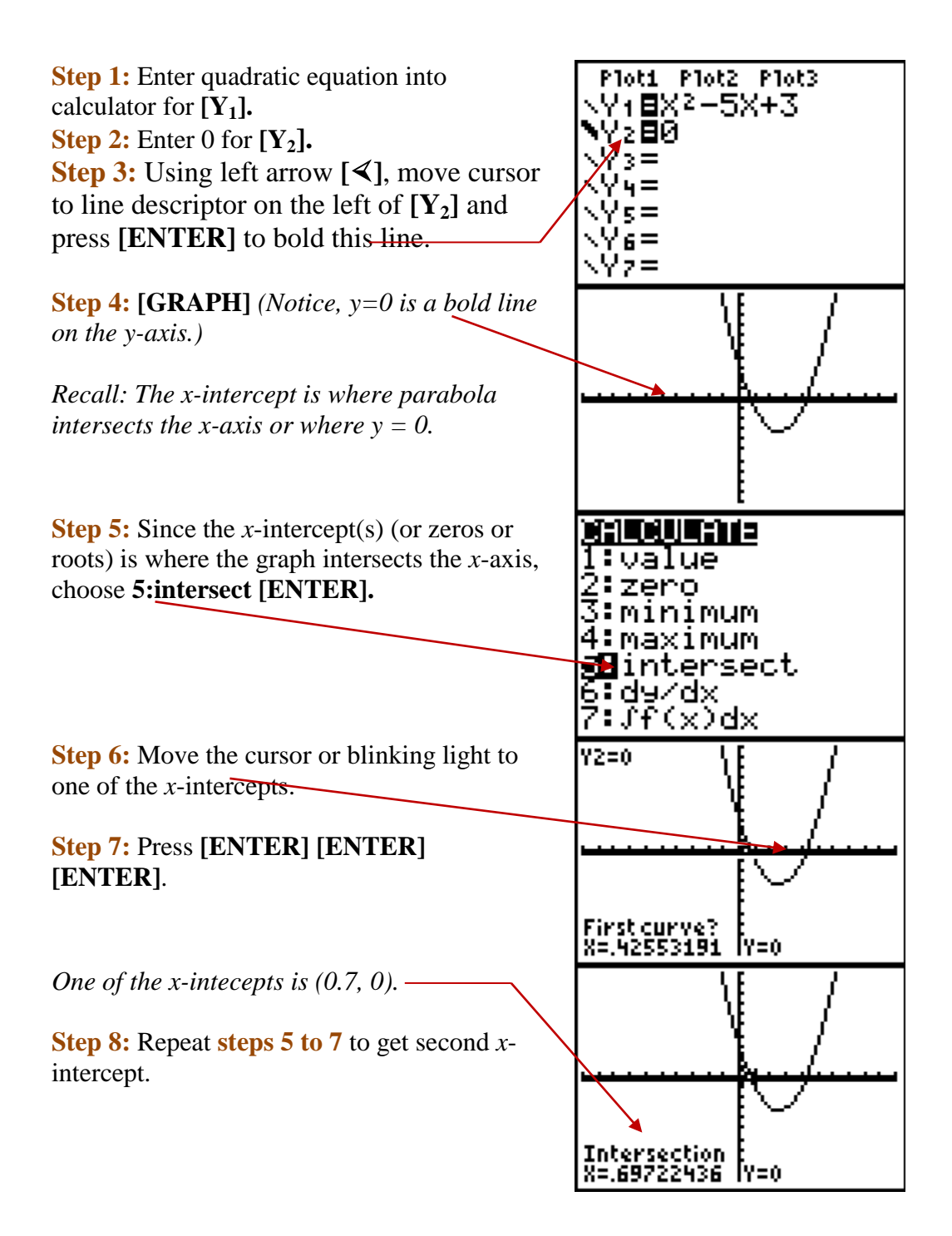